## 事業者用太陽光発電設備導入促進事業補助金

## 東大阪市電子申請システム利用マニュアル

## 目次

| ①新規登録の方法    | . 2 |
|-------------|-----|
| ②補助金交付申請    | . 5 |
| ③交付決定通知書の確認 | . 7 |
| ④申請不備の内容確認  | . 9 |

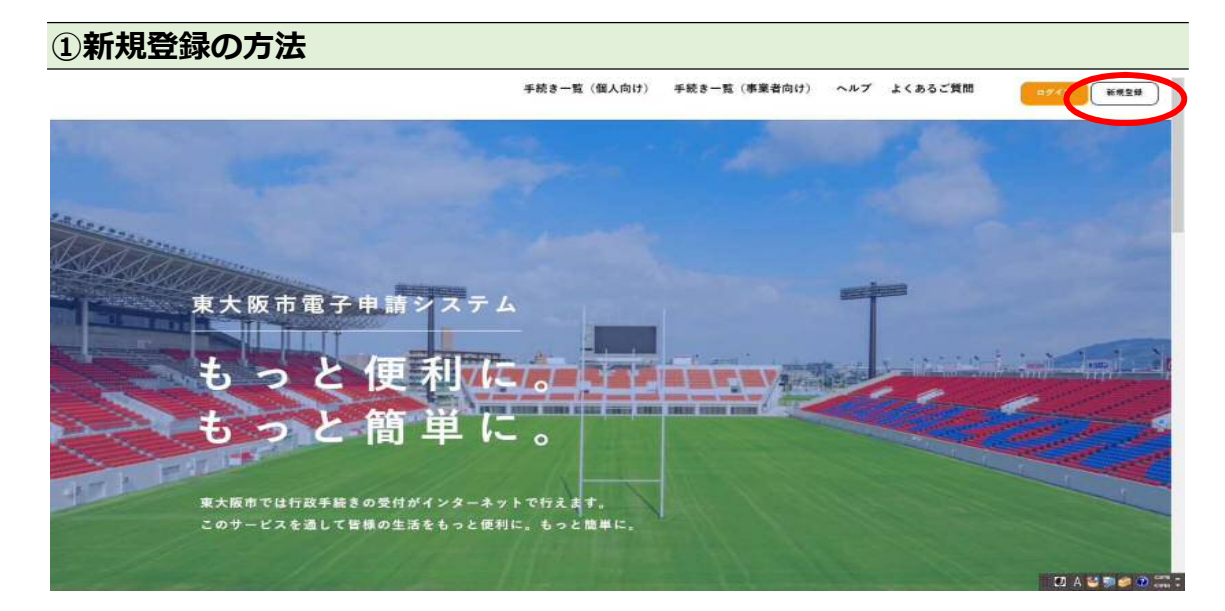

・ホーム画面の「新規登録」をクリック。

| 手続きの検索をかんたんに                                       | あなたの知りたい情報をお届け                                      |
|----------------------------------------------------|-----------------------------------------------------|
| あなたの借報や透去の中騎履歴から、あなたの目的に合った手続<br>きをかんたんに探すことができます。 | お気に入りのカテゴリを登録することで、あなたの知りたい情報<br>をお届けします。           |
|                                                    |                                                     |
|                                                    |                                                     |
| 個人として登録する                                          | 事業者として登録する                                          |
| 個人として登録する<br>成人としてご利用の方はこちらから。                     | 事業者として登録する<br>ストデキュ (BIR # 52) ちしく以来人としてのご利用の方はこちち。 |

・ページの下にスクロールして、「事業者として登録する」をクリック。

※個人事業主の方で、事業者として登録しない場合は、「個人として登録する」

を選択しても申請いただけます。

| 一切の責任で見いません。                                                                                                    |                 |
|----------------------------------------------------------------------------------------------------|-----------------|
| 12 個人情報の保護<br>東大阪市は、本システムにより利用者から取得した個人情報については、本来の目的以外に利用し、又は提供せず、東大阪市偏人情報保護条例(平成11<br>年3月31日東大阪市条例第2号)に基づいた保護及び遠正管理を行います。 |                 |
| 13 電子証明書消報<br>本システムでは、手紙の申請時において利用者が電子署名を付した場合、その種類に応じ認証局に情報を通知し、電子証明書情報を取得します。                                            |                 |
| 14 会業管轄裁判所<br>この規約は、日本国法に準拠するものとします。また、本システムの利用又はこの規約に関して東大阪市と利用者の間に生ずる全ての紛争については、<br>大阪地方裁判所を専属的合意管轄裁判所とします。              |                 |
| 15 利用規約の変更<br>東大阪市は、必要があると認めるときは、利用者に事前に通知を行うことなく、この規約を変更することができるものとします。規約の変更後、利用者<br>が本システムを利用した場合は、変更後の規約に同意したものとみなします。  | i               |
| 附則<br>この利用規約は、令和3年10月1日から施行します。                                                                                            | •               |
| 「「日規約に同意します                                                                                                    |                 |
| 利用者の登録を開始する 🤉                                                                                                    |                 |
| c ホームに戻る                                                                                                    |                 |
|                                                                                                    | 🖸 A 😂 🐄 🥔 🕐 🛤 : |

- ・利用規約の確認を行い、利用規約に同意しますに図する。
- ・「利用者の登録を開始する」をクリック。

|                                 | 利用規約の確認 メールアドレス                                  | 3<br>0登録 利用者情報の入力           | 4 1<br>入力内容の確認 本登録 | 0 <b>R</b> T |  |
|---------------------------------|--------------------------------------------------|-----------------------------|--------------------|--------------|--|
| メールアドレス                         | くの登録                                             |                             |                    |              |  |
| 入力いただいたメール<br>メールアドレスの登録        | アドレスは、今後ご利用いただく<br>後、入力いただいたメールアドレ               | 利用者IDとなります。<br>スに本登録用の認証コード | を記載したメールを送信し       | 、ます。         |  |
| 迷惑メール対策設定をし<br>お手数ですが「@city.hig | ている場合は、メールが届かない場合<br>ashiosaka.lg.jp.j ドメインからのメー | があります。<br>ルが受信できるように設定して    | ください。              |              |  |
| メールアドレス 🛃                       |                                                  |                             |                    |              |  |
|                                 | メールアドレス                                          | (御道)                        |                    |              |  |
|                                 |                                                  | 登録する                        |                    |              |  |
|                                 |                                                  |                             |                    |              |  |

・使用するメールアドレスを入力し(確認用も)、「登録する」をクリック

|            | -7++++80                   |                  |
|------------|----------------------------|------------------|
|            |                            |                  |
| メールアドレスの登録 |                            |                  |
|            | ● 二利用いただく利用剤IDとなります。<br>20 |                  |
|            | 登録します。 よろしいですか?            |                  |
| ×-#7763    |                            |                  |
|            |                            |                  |
|            |                            |                  |
|            |                            |                  |
|            |                            | CC A 😂 🖬 🥔 🐽 🗮 : |

・OK をクリック後、登録したメールアドレスに認証コードのご連絡メールが届

| パスワード 💦     | パスワードは、以下の単件を2つ以上度たず8文学以上の半角文学列を入力してください。<br>1) 真字 (小文学)<br>2) 真字 (小文学)<br>3) 数字<br>4) 記号 |          |
|-------------|-------------------------------------------------------------------------------------------|----------|
|             | •••••                                                                                     |          |
| パスワード(確認) 😿 |                                                                                           | <u>م</u> |
| 法人名/事業者名 🎫  | 法人名/事業者名に使用できる文字はこちの <b>び</b> で確認してください。<br>「法人名/事業者名                                     |          |
| 郵便番号        | 郵便番号<br>- 新術時号 (リ・イフンなし)<br>                                                              |          |
|             | 影遠府県<br>                                                                                  |          |
|             | 参回的 <u>料</u><br>市区町村                                                                      |          |
| 所在地         | 河道周期作时                                                                                    |          |

きますのでそこに記載の認証コードを確認の上、入力してください。

・利用者情報の入力(事業者)を進めてください。

※個人として登録を進めている方は「利用者情報の入力(個人利用者)」を進め

てください。

・「入力内容を確認する」をクリックすると、入力内容の確認ページに移動しますので「登録する」をクリックして登録を完了してください。

| 2022年1月4日 メンテナ | シスによるサービス停止(1月21日)                                                             |
|----------------|--------------------------------------------------------------------------------|
|                | 申請できる手続き一覧<br>-覧から手続きを選択して必要事項を入力すると、スマホ・パソコンから申請することができます。                    |
| J              | 個人向け手続き > 事業者向け手続き ><br>マイページ<br>過去に申請した手続きの内容を確認することができます。申請後の確認もこちらからお願いします。 |
|                |                                                                                |

・ホーム画面から申請できる手続き一覧の「事業者向け手続き」か「個人向け手

| ()<br>赤-ム                                                                         | 手続き一覧(個人向け) 手続き一覧(事業者向け) ヘルプ | 🕑 よくあるご質問 🕃 東大阪市 さん ログアウト |
|-----------------------------------------------------------------------------------|------------------------------|---------------------------|
| 🔋 申請できる手続き一覧                                                                      |                              |                           |
| キーワード検索                                                                           | 手続き一覧(事業者向け)<br>注当の数1 の      | ○○ 各自分目せwトして今年表示          |
| 単米目のAX/M9/L         MAR           条件を指定して検索         カテゴリ         組織         利用者情報 |                              |                           |
| 新型コロナウイルス感染症間進 🥥<br>イベント 🧿                                                        |                              |                           |

**続き**」どちらかをクリックしてください。

・キーワード検索で「事業者用太陽光」など入力し、検索。

・「**事業者用太陽光発電設備導入促進事業補助金**」をクリック。

その後は、申請画面の指示に従い、申請を行ってください。

●この後、本市において申請内容に不備がないか確認します。

・不備がなければ「事業者用太陽光発電設備導入促進事業補助金の交付を決定し

ました」のタイトルのメールが届きます。

→③の手続きをご確認ください

・不備があれば「事業者用太陽光発電設備導入促進事業補助金の再申請のお願

い」のタイトルのメールが届きます。

→④の手続きをご確認ください

・「事業者用太陽光発電設備導入促進事業補助金の交付を決定しました」のタイ

トルのメールが届いた後、電子申請システムにログインしてください。

| ſ_♥ | 申請できる手続き一覧<br>一覧から手続きを選択して必要事項を入力すると、スマホ・パソコンから申請することができます。   |
|-----|---------------------------------------------------------------|
|     | 個人向け手続き > 事業者向け手続き >                                          |
| J   | <b>マイページ</b><br>過去に申請した手続きの内容を確認することができます。申請後の確認もこちらからお願いします。 |
|     | もっと見る >                                                       |

・ホーム画面のマイページをクリック

| J | 申請履歴の確認                                               | / | 保存した手続きの再開                  |
|---|-------------------------------------------------------|---|-----------------------------|
|   | あなたがこれまでに申請した手続きの内容を確認することが<br>できます。                  |   | 「あとで申請する」で保存された手続きの再開ができます。 |
|   | 中期限型一覧·検索 >                                           | ) | 保存した手続き一覧 >                 |
| 3 | カテゴリ・通知の設定                                            | 8 | 利用者情報の照会・変更                 |
|   | 「あなたへのお知らせ」に表示させるカテゴリや、お知ら<br>せ・通知メールの受信設定をすることができます。 |   | あなたの登録情報の確認や変更を行うことができます。   |
|   |                                                       |   | 照会・変更 >                     |
|   | カテゴリの設定 >                                             |   | メールアドレスの変更 »                |
|   | 通知の設定 >                                               |   | パスワードの変更 »                  |

・申請履歴一覧・検索をクリック

| (m)<br>赤一ム      | 手続き一覧(個人向け) 手続き一覧(専 | 業者向け) ヘルプ 🖸 よくあるご質問 🛙 | 東大阪市さん ログアウト |
|-----------------|---------------------|-----------------------|--------------|
| <b>⑤</b> 申請履歴一覧 |                     |                       |              |
|                 |                     |                       |              |
| 申込番号から検索        | 申請履歷一覧              |                       |              |
|                 | 枝來                  | 該当件数 3 件              |              |
|                 | 申込番号:25084290       | 2023年5月               | 19日 10時33分   |
|                 | 手続きが完了しました          |                       | >            |
|                 | 事業者用太陽光発電設備導入促      | 迷事業補助金                |              |
|                 | 申込番号:78006863       | 2023年5月               | 8日 17時46分    |
|                 | 申請を取下げました           |                       | >            |
|                 | 事業者用太陽光発電設備導入促      | 進事業補助金                |              |

・申請している案件の一覧が表示されますので、該当の案件をクリックしてくだ

さい。

|                                                                                                    | 手続き一覧(個人向け)                        | 手続き一覧(事業者向け)     | ヘルプ 🖸 よくあるご質問 🖸 | 東大阪市 さん |
|----------------------------------------------------------------------------------------------------|------------------------------------|------------------|-----------------|---------|
| 手続きが完了しまし                                                                                                   | した                                 |                  |                 |         |
| 交付物一覧                                                                                                    |                                    |                  |                 |         |
| ▶ダウンロードできる交                                                                                                 | 付物                                 |                  |                 |         |
| 2023年6月8日までう                                                                                                | ダウンロード可能です                         |                  |                 |         |
|                                                                                                    |                                    |                  |                 |         |
| <ul> <li>東大阪市事業者用太</li> </ul>                                                                               | 1.陽光発電設備導入促進事業補助金交付                | ∃決定通知書(1通) [PDF  | 形式:45.8KB]      |         |
| <ul> <li>・ 東大阪市事業者用太</li> <li>お問い合わせ先</li> </ul>                                                            | / 隨光発電設備導入促進事業補助金交n                | 1決定通知書(1通)[PDF   | 形式:45.8KB1      |         |
| <ul> <li>東大阪市事業者用太</li> <li>お問い合わせ先</li> <li>環境部環境企画課</li> </ul>                                            | [唐光発電設備導入促進事業補助金交化                 | 1決定通知書(1通)[PDF   | 形式:45.8KB]      |         |
| <ul> <li>・東大阪市事業者用太</li> <li>お問い合わせ先</li> <li>環境部環境企画課</li> <li>メールによるお問い合わ</li> </ul>                      | 2月光発電設備導入促進事業補助金交付<br>わせ:G3        | ∃決定通知書 (1通) [PDF | 形式:45.8KB]      |         |
| <ul> <li>東大阪市事業者用太</li> <li>お問い合わせ先</li> <li>環境部環境企画課</li> <li>メールによるお問い合</li> <li>電話番号:06430931</li> </ul> | (開光発電設備導入促進事業補助金交付<br>のせ:63<br>198 | 1決定通知書 (1通) [PDF | 形式:45.8KB]      |         |

・申請状況を確認し、交付決定通知書をダウンロードし、確認してください。

・補助金の交付には条件がありますのでよくお読みください。

・遵守されない場合は補助金の返還を求めますので、ご注意ください。

☆交付決定通書をダウンロードした後、メールに記載の URL から補助金の請求

を行ってください。

## ④申請不備の内容確認

・「事業者用太陽光発電設備導入促進事業補助金の再申請のお願い」のタイトル

のメールが届いた後、電子申請システムにログインしてください。

| り 申請履歴          | 一覧       |                                                                                                    |  |
|-----------------|----------|----------------------------------------------------------------------------------------------------|--|
|                 | 申込番号から検索 | 申請履歴一覧                                                                                                    |  |
|                 |          | 検索         日 ( 位 代 仲 ( 位 代 仲 ( 位 ( 位 代 仲 ( 位 代 仲 ( 位 代 仲 ( 位 代 仲 ( 位 ( 位 代 仲 ( 位 代 仲 ( 位 代 仲 ( 位 代 仲 ( 位 ( 位 ( 位 ( 位 ( 位 ( 位 ( 位 ( 位 ( 位 ( |  |
|                 |          | 中境内容を修正してください<br>車案者用太陽光発電設備導入促進事業補助金                                                                                                    |  |
|                 |          | 中込番号: 57126379 2022年7月13日 11時38分                                                                                                    |  |
| 🖸 A 🐸 🗭 🥔 🕐 🚥 : |          | 申請を送信しました > 「エコアクション21」 導入説明会                                                                                                    |  |

・マイページから申請履歴一覧を確認し、「申請内容を修正してください」の表

記があることを確認する

| 申請状況                                                          |                                                     |                         |   |  |
|---------------------------------------------------------------|-----------------------------------------------------|-------------------------|---|--|
| 0 中語內容                                                        | を修正してください                                           |                         |   |  |
| 差戻し理由                                                         |                                                     |                         |   |  |
| <ol> <li>1.補助金交付</li> <li>2.領収書の内</li> <li>3.自家消費で</li> </ol> | 申請額を申請書と同じ金額にし<br>訳がわかるものを添付してくだ;<br>あることがわかる書類を提出し | てください。<br>さい。<br>てください。 | ) |  |
|                                                               |                                                     |                         |   |  |

・申請差戻し理由が記載されていますので確認してください。

|    |            | 手続き一覧(個人向け) | 手続き一覧(事業者向け) | ヘルプ 🖂 | よくあるご質問 🖸 | 東大阪市役… さん | פידשם |
|----|------------|-------------|--------------|-------|-----------|-----------|-------|
|    |            |             |              |       |           |           |       |
| 10 | 置した太陽光発電設備 | の発電出力       |              |       |           |           |       |
| 6  | kW         |             |              |       |           |           |       |
| 補  | 助金交付申請額    |             |              |       |           |           |       |
| 修  | 正してください    |             |              |       |           |           |       |
| 4  | 00000 円    |             |              |       |           |           |       |
| 担  | 当者名        |             |              |       |           |           |       |
| 東  | 大阪 花子      |             |              |       |           |           |       |

・修正いただきたい項目には「修正してください」の文字がありますので、確認

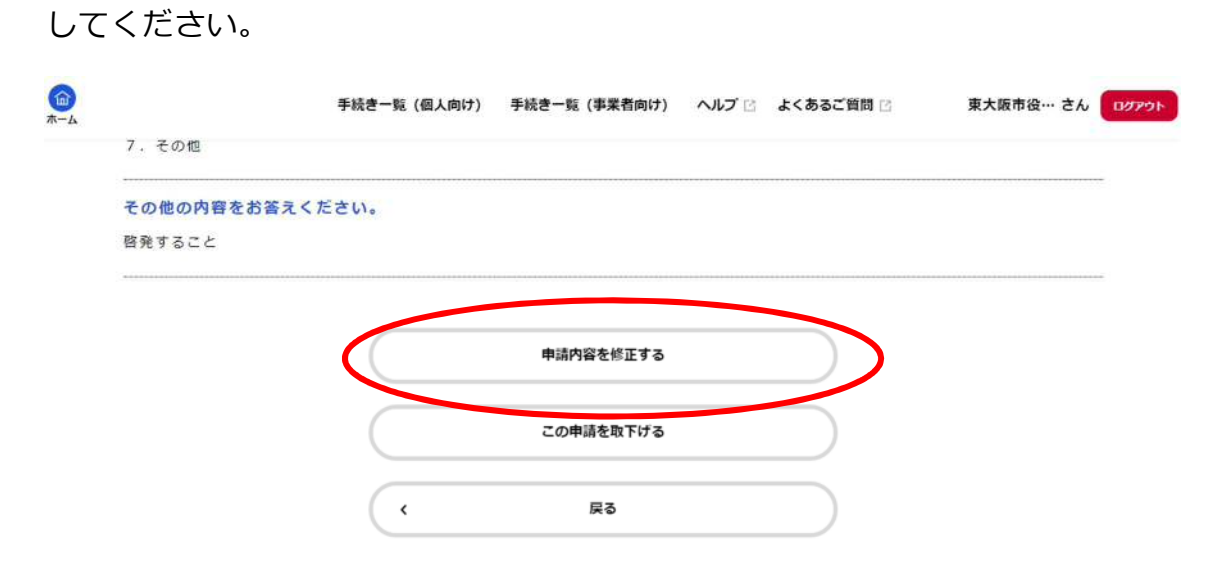

・修正内容を確認したら、ページの下部の「申請内容を修正する」をクリックし、

再申請してください。